### Login to the Netsweeper webadmin

https://webadmin.schoolsbroadband.net/webadmin

Login using credentials provided by Schools Broadband, please contact **support@talk-straight.com** if you have are missing these details.

### Go to Custom Report

From the navigation menu navigate to Reports > **Custom Report** 

#### Edit the Report

Give the report a suitable name, ensure Demand is selected as Report Type and set the date/time range you wish to run the report for.

| Report Name | Test Pupil Denied Report |  |                     |    |  |  |
|-------------|--------------------------|--|---------------------|----|--|--|
| Owner       | admin                    |  |                     |    |  |  |
| Report Type | Demand                   |  |                     |    |  |  |
|             |                          |  | 2010 11 21 00:00:00 | 00 |  |  |

Scroll down for further details

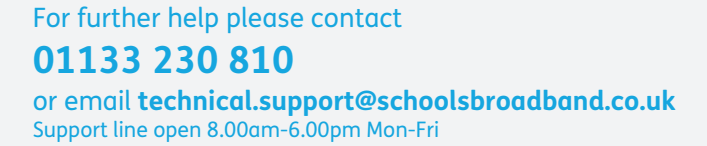

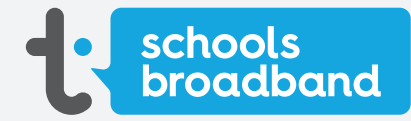

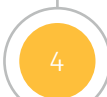

#### Configure the Filter

Now we will configure our filter, for this report we want to select a specific user and only show denied websites. a. Click **Add Filter** 

- b. From the Field drop down, select **Client Name**
- c. From the Value drop down select the user you wish to run the report on (you can start typing the username to shorten the list)
- d. Click **Save**

|                                                                  | Report Name   |        | upil Denied Report  |
|------------------------------------------------------------------|---------------|--------|---------------------|
|                                                                  | Owner         | admin  | 1                   |
| Add Filter                                                       |               |        | ×                   |
|                                                                  |               | Field  | Client Name         |
| ➡ Filters                                                        |               |        |                     |
| ADD FILTER                                                       | Con           | dition | Equal To            |
| LOAD FILTERS                                                     |               | Value  | testpupil@InlineLab |
| - Report Output                                                  | ADD CONDITION |        |                     |
| Group related data and create graphical pre<br>ADD SUMMARY GROUP |               |        |                     |

- e. Click Add Filter
- f. From the Field drop down, select Denied Flag
- g. Select Only **Denied Requests** as the Condition
- h. Click **Save**

|                                        | Add Filter |                                            | ×      |
|----------------------------------------|------------|--------------------------------------------|--------|
| ▼ Filters                              | Field      | Denied Flag                                |        |
| Client Name<br>= "testpupil@InlineLab" | Condition: | Only Denied Requests Only Allowed Requests | CANCEL |
| ADD FILTER                             |            |                                            |        |
| LOAD FILTERS                           |            |                                            |        |

For further help please contact **01133 230 810** 

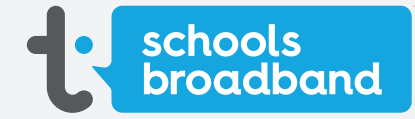

### **Filters Section**

The Filters section should now look something like this;

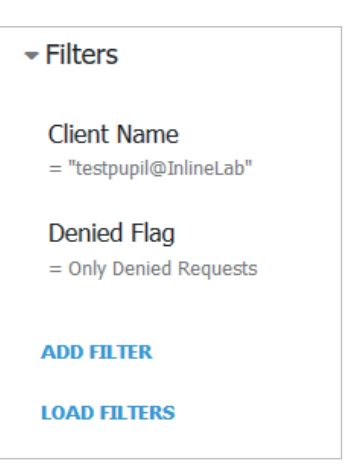

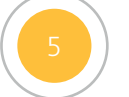

### Report Output

We now want to select how the report is output, in this case we are going to summarise the data with a pie chart showing the domain the user accessed with slice size determined by request count. We will then add a detail table at the bottom of the report showing date, client IP, URI, domain of URI, search terms and denied category.

URI = https://www.google.com/search?q=URI&ie=utf-8&oe=utf-8&client=firefox-b-ab Host of URI = www.google.com Domain of URI = google.com

Obviously, URI contains the most detail but when making summary reports it is cleaner to stick to host of URI, therefore we add the full URI to the detail table at the bottom of the report.

#### Scroll down for further details

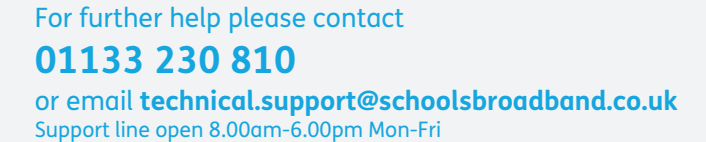

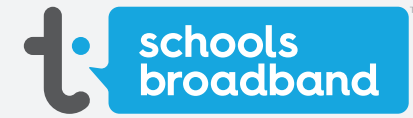

#### Report Output Continued

a. Under Report Output, click Add Summary Group

- b. From the Group Data By dropdown select Host of URI
- c. From the Fields section select **Request Count**

| Add Summary Group |                 |   |  |  |  |  |
|-------------------|-----------------|---|--|--|--|--|
| Group Data By     | Host of URI     | • |  |  |  |  |
| Fields            | Request Count × |   |  |  |  |  |
| EDIT SORT         |                 |   |  |  |  |  |
| Presentations     |                 |   |  |  |  |  |
| ADD PRESENTATION  |                 |   |  |  |  |  |
| OPTIONS           |                 |   |  |  |  |  |

- d. Under Presentations, click Add Presentation
- e. Select **Pie Chart** from the Display menu

f. Tick the Maximum Records box and leave the value at 10 (once again this is for ease of viewing)

g. Click **Save** 

| Add Summary Group > Presentation > |                       |             |  |  |  |
|------------------------------------|-----------------------|-------------|--|--|--|
| Presentation                       |                       |             |  |  |  |
| Display                            | Pie Chart             | ~           |  |  |  |
| Data                               | Request Count         | 7           |  |  |  |
| Legend                             | Legend Without Values | ~           |  |  |  |
| Options                            |                       |             |  |  |  |
| Maximum Records                    | 10                    |             |  |  |  |
| Explode Sectors                    |                       |             |  |  |  |
| Transparent Colors                 |                       |             |  |  |  |
| Grouped Categories                 |                       |             |  |  |  |
| Others Sum                         |                       |             |  |  |  |
|                                    |                       | CANCEL SAVE |  |  |  |

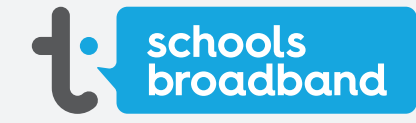

## For further help please contact 01133 230 810

or email **technical.support@schoolsbroadband.co.uk** Support line open 8.00am-6.00pm Mon-Fri

### **Report Output Continued**

h. Click **Save** 

| Edit Summary Group |                 |             |  |  |
|--------------------|-----------------|-------------|--|--|
| Group Data By      | Host of URI     | •           |  |  |
| Fields             | Request Count × |             |  |  |
| EDIT SORT          |                 |             |  |  |
| Presentations      |                 |             |  |  |
| Pie Chart          |                 |             |  |  |
| ADD PRESENTATION   |                 |             |  |  |
| OPTIONS            |                 |             |  |  |
|                    |                 |             |  |  |
|                    |                 | CANCEL SAVE |  |  |

- i. Under Report Output, click Add Report Details
- j. Select the following from the Fields box; Date, Client IP Address, URI, Domain of URI, Search Terms, Denied Categories
- k. Click **Save**

| Add Repor                 | t Details                                                                                     | ×           |
|---------------------------|-----------------------------------------------------------------------------------------------|-------------|
|                           | Fields Date × Client IP Address × URI × Domain of URI ×<br>Search Terms × Denied Categories × |             |
| EDIT SORT                 |                                                                                               |             |
| Presentation              | S                                                                                             |             |
| Table Date, Client IP Add | ress,URI,Domain of URI,Search Terms,Denied Categories                                         |             |
|                           | c                                                                                             | CANCEL SAVE |

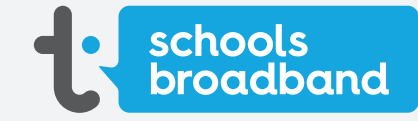

## For further help please contact 01133 230 810

or email **technical.support@schoolsbroadband.co.uk** Support line open 8.00am-6.00pm Mon-Fri

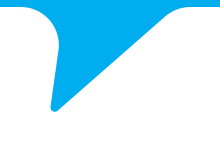

### **Configure Delivery Options**

Finally, we want to configure our delivery options, in this case we are going to send the report to an email address. If you just want to view the report on the webadmin console you can skip this section and hit the Save Report button at the bottom of the page.

- a. Expand the Delivery Options section
- b. Enter an email address in the Email field
- c. Give the report a suitable subject
- d. If you wish to enter a custom message enter it in the Email Contents section
- e. As we have dynamic content, we are going to email a link to the report however you can choose to embed the report directly into the email or as an attachment. This can be selected in the Email Format drop down menu

| - Delivery Options |                                                                                                    |   |
|--------------------|----------------------------------------------------------------------------------------------------|---|
| Email              | pupilsupport@example.com                                                                                                    |   |
| Email Subject      | Test Pupil Denied Report                                                                                                    |   |
|                    | You can use %D for Report Date, %O for Owner and %N for Report Name                                                                       |   |
| Email Contents     | All websites that were blocked for the past week for test pupil                                                                           |   |
|                    |                                                                                                    |   |
|                    |                                                                                                    |   |
|                    | In the email contents you can use the following macros:                                                                                   |   |
|                    | %N for report name, %D for report date, %R for link to the report itself, %RC and %RT for links to the report in CSV and text<br>formats. |   |
| Email Format       | Email Links to Reports                                                                                                    | ~ |
| Empty Reports      | Do not email the Report                                                                                                    | ~ |
|                    |                                                                                                    |   |

f. Click Save Report

Scroll down for further details

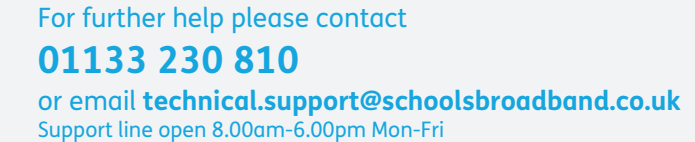

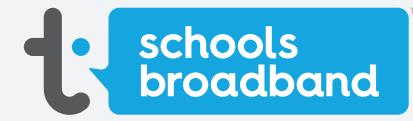

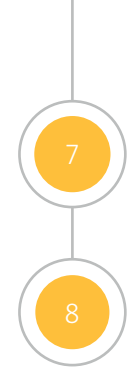

### New Report

You will then be taken to the newly created report and assuming the report contains data it will also be emailed to the chosen email address.

#### View Report

If you log back in to the **webadmin** later and want to view the report again (or any other created demand reports) then select **Reports > Demand Reports** from the navigation menu.

|     |                      | ≡  | 希 / Demand Reports                              |                        |  |                          |  |           |  |  |
|-----|----------------------|----|-------------------------------------------------|------------------------|--|--------------------------|--|-----------|--|--|
|     |                      | ×  | REPORT WIZARD QUICK SEARCH QUICK DEMAND REPORTS |                        |  |                          |  |           |  |  |
|     |                      | ×  |                                                 |                        |  |                          |  |           |  |  |
| #   |                      | \$ | Show R                                          | Show Reports for User: |  |                          |  |           |  |  |
|     |                      | ×  |                                                 |                        |  |                          |  |           |  |  |
|     |                      | š  |                                                 |                        |  |                          |  | Search    |  |  |
|     |                      |    | Actions                                         |                        |  | Name                     |  | Status    |  |  |
| Lui | Reports              | Ŷ  | View / Edit / Clone                             |                        |  | Test Pupil Denied Report |  | Processed |  |  |
|     | Custom Report        |    | Actions                                         |                        |  | Name                     |  | Status    |  |  |
|     | Demand Reports       | ←  | Showing 1 to 1 of 1                             |                        |  |                          |  |           |  |  |
|     |                      |    |                                                 |                        |  |                          |  |           |  |  |
|     |                      |    |                                                 |                        |  |                          |  |           |  |  |
|     |                      |    |                                                 |                        |  |                          |  |           |  |  |
|     |                      |    |                                                 |                        |  |                          |  |           |  |  |
|     |                      |    |                                                 |                        |  |                          |  |           |  |  |
|     | Request Log Archives |    |                                                 |                        |  |                          |  |           |  |  |

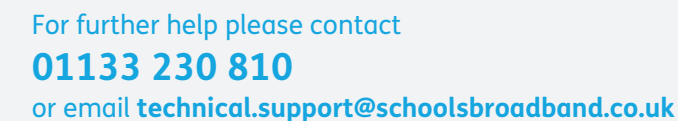

Support line open 8.00am-6.00pm Mon-Fri

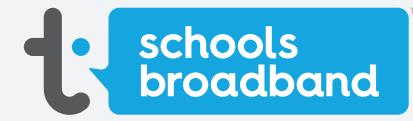